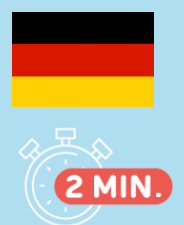

## **ERSTANMELDUNG** ERGEBNISSERVER

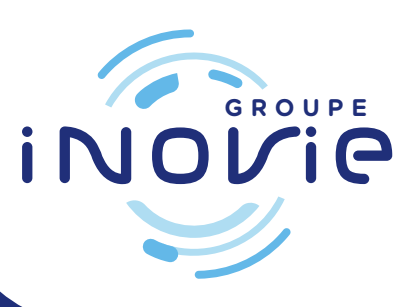

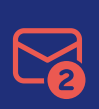

Sobald Sie sich beim Sekretariat angemeldet haben, erhalten Sie 2 E-Mails

- von inovie + me (noreply@inovie.io):
- eine mit dem Login
- die andere mit einem vorläufigen Passwort

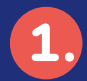

Collegarsi a www.inovie.fr

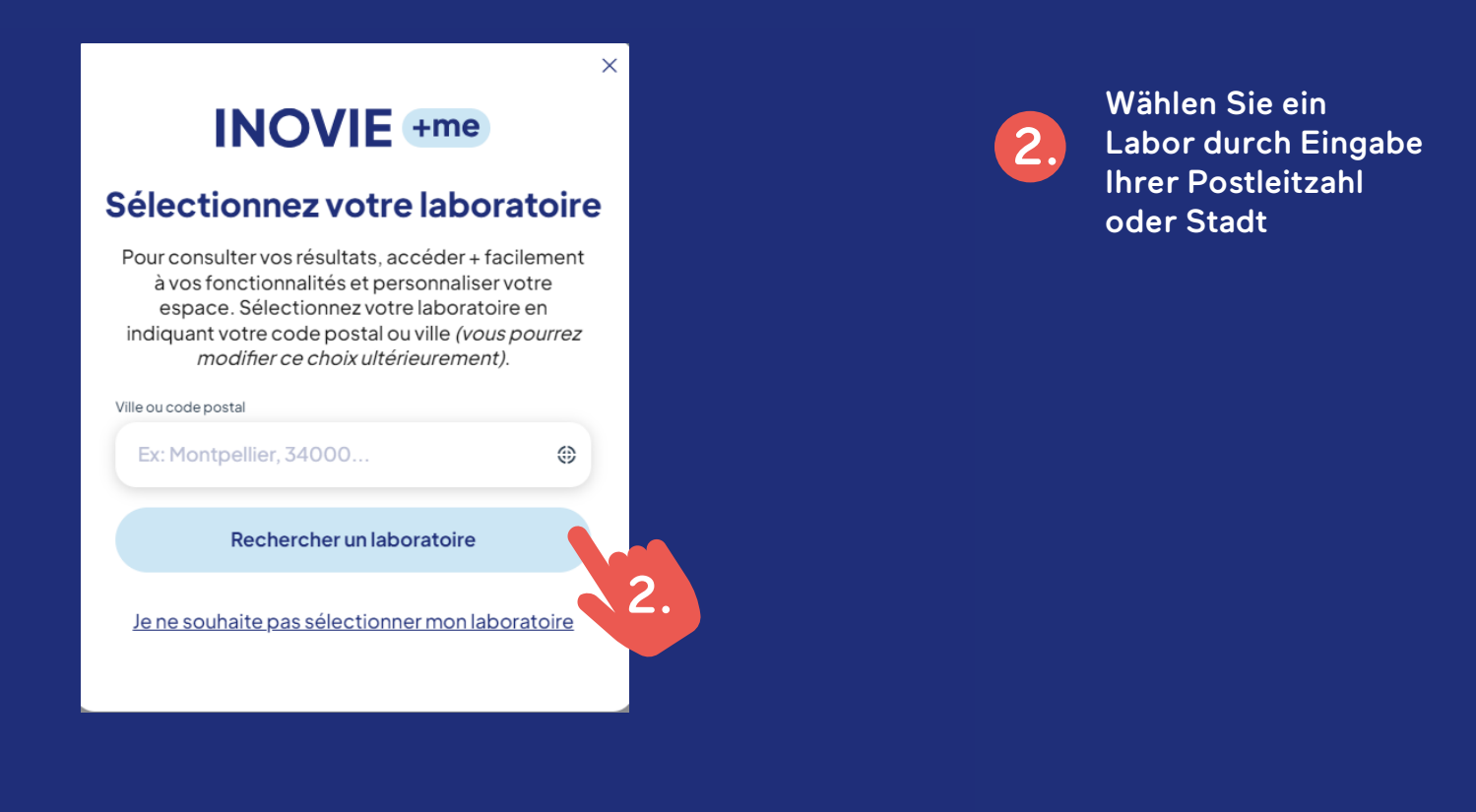

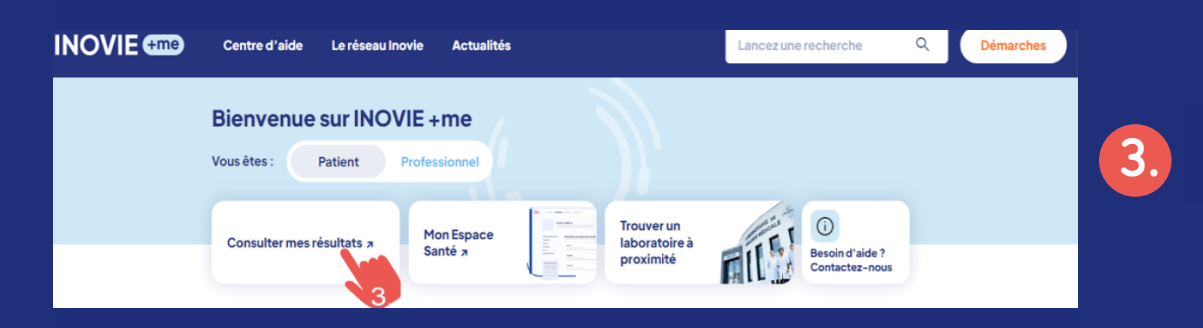

Klicken Sie auf Résultats

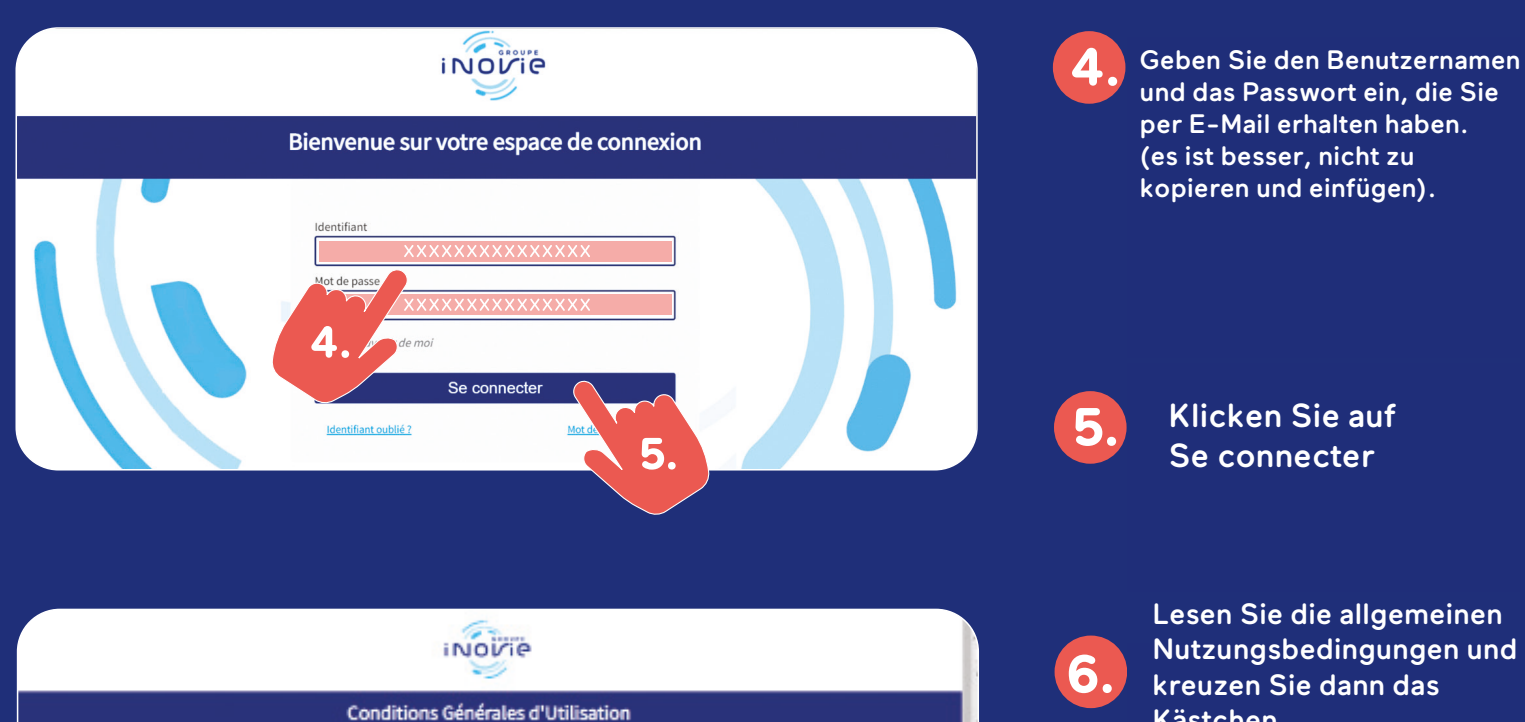

nde de 68 8000 d'amendo et do doux

Lesen Sie die allgemeinen Nutzungsbedingungen und kreuzen Sie dann das Kästchen «j'accepte les conditions générales d'utilisation»

Mise à jour du mot de passe

Image: Souristie

Souristie

9.

La désinscription par la patient est possible à tout moment par la

sparties convierment que les différence qui viendraient relitions Générales d'Utilisatien, faute de poevair Row n

ert (which start do code p

Le durée de dreit d'arbitecter de Pertail estimble minée. Elle prond les éconoises es constais à l'arbite l'Omite et abligations informatique et Libertés "ou en cas d'arrit du Portail .

i de portail est punie plinalement d'une a

11. Durée du droit d'utilisation du Portail

n fraudulouse des denedes

12.Litiges

6.

8.

7.

Geben Sie Ihr persönliches Passwort ein

Muss mindestens 8 Zeichen enthalten

Klicken Sie auf

Accepter

- 1 Großbuchstabe
- 1 Kleinbuchstabe
- 1 Zahl
- 1 Sonderzeichen

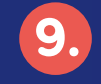

Klicken Sie auf Soumettre

CDOUD DCS Daris 889 372

## Ihr Konto ist aktiv und Sie können nun auf Ihre Ergebnisse zugreifen.

WWW.INOVIE.FR